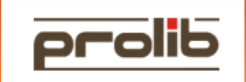

## Odłączenie zawieszonej sesji użytkownika (wyszukanie użytkownika w systemie Prolib, odłączanie sesji użytkownika za pomocą Progress OpenEdge Monitor)

<u></u>

Progress OpenEdge, posiada wewnętrznego watchdoga, który odpowiada za odłącznie nieaktywnych sesji.

Istnieje możliwość ręcznego odłączania sesji użytkownika. W tym celu należy:

Zalogować się do graficznego klienta ProlibM21
Wybrać w Prolibie zakładkę Administrator
Następnie wybrać zakładkę Baza
Uruchomić procedurę "Kto jest zalogowany?"
Następnie należy odnaleźć użytkownika i zapamiętać numer z

pola TERMINAL

| Moduł U<br>prolib e<br>+agu e | iżytkownik<br>cegiela195 | Data       | Czas     |                  | 12:22 | <u></u>  |
|-------------------------------|--------------------------|------------|----------|------------------|-------|----------|
| prolib e<br>+aqu e            | cegiela195               |            |          | I ERWINNE        | Id    | Bibliote |
| +adu e                        | ooglora roo              | 09/08/2012 | 10:29:22 | edusvm10 C_ld:44 | 1545  | LO1      |
|                               | cegiela195               | 09/08/2012 | 12:19:59 | edusvm10 C_ld:44 | 1545  | L01      |
| +prolib01 e                   | cegiela195               | 09/08/2012 | 12:20:01 | edusvm10 C_ld:44 | 1545  | L01      |
| +usm_khw e                    | cegiela195               | 09/08/2012 | 12:03:24 | edusvm10 C_Id:44 | 1545  | LO1      |
| orolib d                      | sakowska233              | 09/08/2012 | 12:43:51 | edusvm10 C_ld:42 | 1548  | WCDN     |
| +aqu d                        | sakowska233              | 09/08/2012 | 12:44:09 | edusvm10 C_ld:42 | 1548  | WCDN     |
| +prolib01 d                   | sakowska233              | 09/08/2012 | 12:44:02 | edusvm10 C_Id:42 | 1548  | WCDN     |
| +usm_khw d                    | sakowska233              | 09/08/2012 | 12:44:11 | edusvm10 C_ld:42 | 1548  | WCDN     |
|                               |                          |            |          |                  |       |          |
|                               |                          |            |          |                  |       |          |

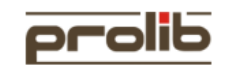

□ Następnie należy zalogować się jako **root**, do serwera EduSvm11

- □ Wydać polecenie: /prolib/maxware/bin/prolib monitor
- □ Następnie wybrać: **"8. Shut Down Database"** → Enter

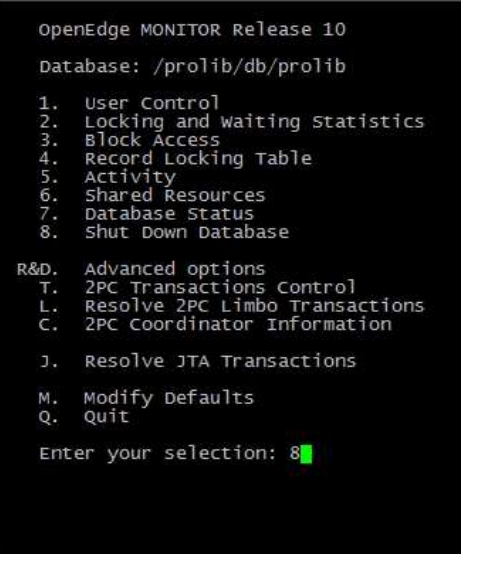

□ Następnie należy wybrać: **"1 Disconnect a user"** → Enter

| usr | pid  |     | time | of  | login      |         | user id | tty        | Limbo? |
|-----|------|-----|------|-----|------------|---------|---------|------------|--------|
| 5   | 4793 | Tue | Jul  | 3   | 15:12:47   | 2012    | WDOG    | /dev/pts/1 | no     |
| 6   | 4796 | Tue | Jul  | 3   | 15:12:47   | 2012    | APW     | /dev/pts/1 | no     |
| 7   | 4799 | Tue | Jul  | 3   | 15:12:47   | 2012    | APW     | /dev/pts/1 | no     |
| 8   | 4802 | Tue | Jul  | З   | 15:12:47   | 2012    | BIW     | /dev/pts/1 | no     |
| 9   | 9356 | Thu | Aug  | 2   | 08:29:57   | 2012    | adm     | batch      | no     |
| 42  | 6208 | Thu | Aug  | 9   | 12:42:08   | 2012    | prolib  | edusvm10   | no     |
| 43  | 7688 | Thu | Aug  | 9   | 10:42:01   | 2012    | adm     | edusvm10   | no     |
| 44  | 9864 | Thu | Aug  | 9   | 10:29:09   | 2012    | prolib  | edusvm10   | no     |
|     |      | 1   | Disc | on  | nect a Use | er      |         |            |        |
|     |      | 2   | Unco | ond | itional sl | nutdown | E       |            |        |
|     |      | 3   | Emer | ger | ncy Shutdo | own (Ki | 11 A11) |            |        |
|     |      | x   | Exit |     |            |         |         |            |        |

□ Kolejno należy podać id użytkownika którego chcemy odłączyć

| usr   | pid      | t    | time o | of  | login     |         | user id     | tty        | Limbo? |
|-------|----------|------|--------|-----|-----------|---------|-------------|------------|--------|
| 5     | 4793 1   | Tue  | Jul    | 3   | 15:12:47  | 2012    | WDOG        | /dev/pts/1 | no     |
| 6     | 4796 1   | Tue  | Jul    | 3   | 15:12:47  | 2012    | APW         | /dev/pts/1 | no     |
| 7     | 4799 1   | Tue  | Jul    | 3   | 15:12:47  | 2012    | APW         | /dev/pts/1 | no     |
| 8     | 4802 1   | Tue  | Jul    | 3   | 15:12:47  | 2012    | BIW         | /dev/pts/1 | no     |
| 9     | 9356 1   | Thu  | Aug    | 2   | 08:29:57  | 2012    | adm         | batch      | no     |
| 42    | 6208 1   | Thu  | Aug    | 9   | 12:42:08  | 2012    | prolib      | edusvm10   | no     |
| 43    | 7688 1   | Thu  | Aug    | 9   | 10:42:01  | 2012    | adm         | edusvm10   | no     |
| 44    | 9864 7   | Thu  | Aug    | 9   | 10:29:09  | 2012    | prolib      | edusvm10   | no     |
|       |          | 1    | Disco  | nn  | ect a Use | er.     |             |            |        |
|       |          | 2    | Uncon  | ndi | tional sh | nutdowr | No contras  |            |        |
|       |          | 3    | Emerg  | len | cy Shutdo | own (Ki | 11 A11)     |            |        |
|       |          | x    | Exit   |     | 50.       |         |             |            |        |
|       |          |      |        |     |           |         |             |            |        |
| Er    | nter cho | pice | 2> 1   |     |           |         |             |            |        |
|       |          |      |        |     |           |         |             |            |        |
| Enter | the us   | ser  | numbe  | r   | which is  | to be   | disconnecte | d: 42      |        |

- Zatwierdzić klawiszem ENTER
- ❑ Aby odłączyć kolejnego użytkownika, należy czynność powtórzyć wybierająć: "1 Disconnect a user" → Enter